### ระบบติดตามและประเมินผลแห่งชาติ (eMENSCR)

พระราชบัญญัติการจัดทำยุทธศาสตร์ชาติ พ.ศ. 2560 และ พระราชบัญญัติแผนและขั้นตอนการดำเนินการ ปฏิรูปประเทศ พ.ศ. 2560 กำหนดให้ หน่วยงานของรัฐรายงานผลการดำเนินการตามยุทธศาสตร์ชาติและการปฏิรูป ประเทศ ตามระยะเวลาและรายการที่สำนักงานสภาพัฒนาการเศรษฐกิจและสังคมแห่งชาติกำหนด

ระเบียบว่าด้วยการติดตาม ตรวจสอบ และประเมินผล การดำเนินการตามยุทธศาสตร์ชาติ และแผนการ ปฏิรูปประเทศ พ.ศ. 2562 ได้กำหนดให้การรายงานดังกล่าวจัดทำผ่านระบบสารสนเทศเป็นหลัก สำนักงานๆ จึงได้ จัดทำ**ระบบติดตามและประเมินผลแห่งชาติ (eMENSCR)** เพื่อเป็นเครื่องมือให้หน่วยงานของรัฐใช้รายงานผลการ ดำเนินการตามแผนระดับต่างๆ ของประเทศ ซึ่ง "หน่วยงานของรัฐทุกหน่วย" (หน่วยงานที่เป็นของรัฐไม่ว่าจะเป็น ส่วนราชการ รัฐวิสาหกิจ องค์การมหาชน หรือในรูปแบบอื่นใด และไม่ว่าจะเป็นองค์กรในฝ่ายบริหาร ฝ่ายนิติบัญญัติ ฝ่ายตุลาการ หรือเป็นองค์กรอิสระหรือองค์กรอัยการ) มีหน้าที่ดำเนินการเพื่อให้บรรลุเป้าหมายตามที่กำหนดไว้ใน ยุทธศาสตร์ชาติ และรายงานผลการดำเนินการดังกล่าวต่อสำนักงานๆ ดังนั้นการใช้งานระบบ eMENSCR ในการ รายงานผลการดำเนินการตามยุทธศาสตร์ชาติจึงเป็นหน้าที่ของหน่วยงานของรัฐทุกหน่วย

### 1. ประเภทของผู้ใช้งานระบบฯ (User)

ระบบติดตามและประเมินผลแห่งชาติ จำแนกประเภทของผู้ใช้งานระบบฯ ตามบทบาทหน้า ดังต่อไปนี้

 ผู้น้ำเข้าข้อมูลโครงการ คือ ส่วนราชการระดับกองโดยความรับผิดชอบของผู้อำนวยการกองหรือ เทียบเท่า ทำหน้าที่ในการนำเข้าข้อมูลโครงการหรือการดำเนินงาน ตลอดจนการรายงานความก้าวหน้าเป็นราย ไตรมาส และส่งข้อมูลเพื่อขอรับการอนุมัติจาก "ผู้อนุมัติ"

2) ผู้น้ำเข้าข้อมูลแผน คือ ส่วนราชการระดับกองที่ได้รับมอบหมายในการนำเข้าแผนระดับ 3 ของหน่วยงานเข้าสู่ระบบฯ เช่น กองยุทธศาสตร์, กองนโยบายและแผน โดยหน่วยงานระดับกรมหรือเทียบเท่าและ ระดับกระทรวงจะได้รับเพียง Username เดียวต่อหนึ่งหน่วยงาน

3) ผู้อนุมัติ คือ ผู้ใช้งานระบบฯ ที่สามารถพิจารณาให้ความเห็นชอบข้อมูลโครงการที่ส่วนราชการระดับกอง นำเข้ามาในระบบฯ เพื่อเป็นการยืนยันความถูกต้องก่อนจะนำข้อมูลดังกล่าวมาใช้ประกอบการจัดทำรายงานเสนอต่อ คณะรัฐมนตรีและรัฐสภาต่อไป (รายละเอียดในส่วนนี้จะถูกอธิบายในหัวข้อ "ลำดับการอนุมัติ (M7)")

4) ผู้ประสานงานระดับกระทรวง (ป.ย.ป.) คือ กลุ่มงาน ป.ย.ป. หรือ ผู้ที่ได้รับมอบหมายให้ทำหน้าที่ ป.ย.ป. ของหน่วยงาน ซึ่งเป็นผู้ใช้งานระบบฯ ที่สามารถดูภาพรวมของทุกโครงการในทุกสถานะภายในกระทรวงได้ เพื่อเป็นประโยชน์ในการประสานงานและติดตามความคืบหน้าในการนำข้อมูลเข้าสู่ระบบฯ

5) ผู้ติดตามและตรวจสอบ คือ ผู้ใช้งานระบบฯ ที่มีอำนาจหน้าที่ในการติดตามและตรวจสอบการ ดำเนินการตามยุทธศาสตร์ชาติและแผนการปฏิรูปประเทศตามกฎหมายหรือระเบียบที่เกี่ยวข้อง เช่น คณะกรรมการ ยุทธศาสตร์ชาติ, คณะกรรมการปฏิรูปประเทศ, คณะรัฐมนตรี , สมาชิกสภาผู้แทนราษฎร , สมาชิกวุฒิสภา เป็นต้น

### 2. ข้อมูลที่หน่วยงานจะต้องนำเข้าระบบ eMENSCR

หน่วยงานของรัฐจะต้องนำข้อมูลเข้าสู่ระบบติดตามและประเมินผลแห่งชาติ (eMENSCR) ใน 2 ส่วน ได้แก่ การนำเข้าข้อมูลโครงการหรือการดำเนินงาน และ การนำเข้าแผนระดับ 3 (แผนปฏิบัติการด้าน..., แผนปฏิบัติราชการ) ของหน่วยงาน โดยมีรายละเอียดดังนี้

### <u>ส่วนที่ 1 การนำเข้าข้อมูลโครงการหรือการดำเนินงาน</u>

### 1) การเพิ่มโครงการใหม่ (M1-M5)

เมื่อหน่วยงานของรัฐมีโครงการที่จะเริ่มดำเนินการในปีงบประมาณ <u>หน่วยงานระดับกอง</u> โดยความ รับผิดชอบของผู้อำนวยการกองหรือเทียบเท่าจะต้องส่ง *ข้อมูลเกี่ยวกับรายละเอียดโครงการ/การดำเนินงาน* เข้า ในระบบฯ ภายในไตรมาสที่ 1 ของปีงบประมาณนั้น<sup>1</sup> ทั้งนี้ หากเป็นโครงการที่มีการริเริ่มระหว่างปีงบประมาณ ให้ หน่วยงานนำเข้าข้อมูลดังกล่าวภายใน 30 วัน หลังสิ้นไตรมาสที่มีการริเริ่มโครงการ โดยข้อมูลที่จะต้องนำเข้าใน ระบบฯ ประกอบด้วย 5 ส่วนหลัก (5 Module) ได้แก่

- M1 : ความเชื่อมโยงกับแผนระดับต่างๆ
- M2 : ข้อมูลทั่วไป
- M3 : รายละเอียดโครงการ
- M4 : กิจกรรม
- M5 : แผนการใช้งบประมาณ

โดยข้อมูลโครงการในส่วน M1-M5 จะถูกบันทึกเข้าสู่ระบบฯ ในสถานะ "ร่างโครงการ" กล่าวคือ ข้อมูล โครงการจะยังไม่ถูกเผยแพร่และผู้กรอกข้อมูลยังสามารถแก้ไขข้อมูลได้อยู่เสมอ จนกว่าร่างโครงการดังกล่าวจะถูก ส่งไปยัง "ผู้อนุมัติ" และเปลี่ยนสถานะจากร่างโครงการเป็น "โครงการรออนุมัติ" (รายละเอียดในส่วนนี้จะถูก อธิบายในหัวข้อ "ลำดับการอนุมัติ (M7)")

### 2) การรายงานความก้าวหน้า (M6)

เมื่อโครงการที่ได้นำข้อมูลรายละเอียดโครงการ/การดำเนินงาน (M1-M5) เข้าในระบบแล้ว ถูกดำเนินการ หรือมีความคืบหน้า หน่วยงานผู้กรอกข้อมูลข้างต้นจะต้อง *รายงานผลการดำเนินการ (M6)* ที่เกิดขึ้นเป็นราย ไตรมาส โดยมีระยะเวลา 30 วัน หลังสิ้นไตรมาสในการรายงานผล โดยข้อมูลดังกล่าวจะต้องผ่านการอนุมัติ ตามลำดับ (M7) ด้วยเช่นกัน

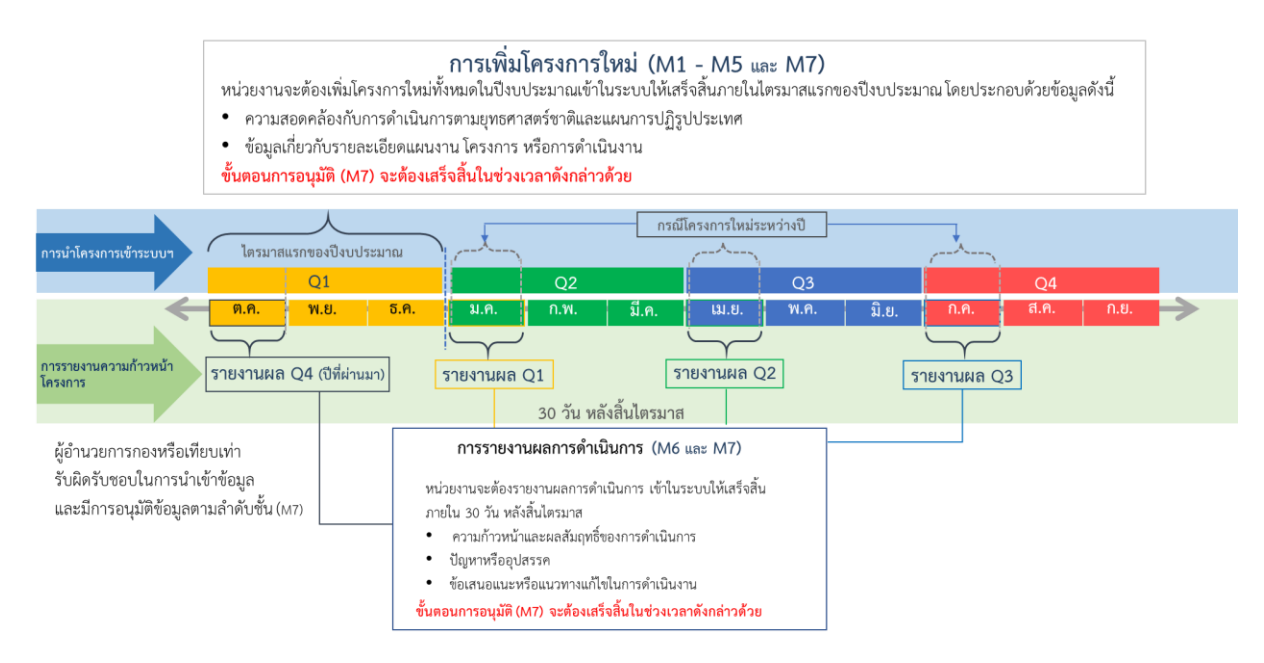

<sup>&</sup>lt;sup>1</sup> สำหรับปีงบประมาณ 2563 อาจมีการพิจารณาขยายกรอบเวลาเพื่อให้สอดคล้องกับกระบวนการงบประมาณและความเหมาะสมต่อไป

### <u>ส่วนที่ 2 การนำเข้าแผนระดับ 3 (แผนปฏิบัติการด้าน.../แผนปฏิบัติราชการ) ของหน่วยงาน</u>

นอกจากการนำเข้าข้อมูลโครงการดังที่ได้อธิบายไปแล้วข้างต้นนั้น ยังมีอีกส่วนหนึ่งที่หน่วยงานของรัฐ จะต้องนำเข้าสู่ระบบ ๆ ได้แก่ *การนำเข้าแผนระดับ 3 (แผนปฏิบัติการด้าน.../แผนปฏิบัติราชการ) ของหน่วยงาน* โดยข้อมูลที่จะต้องนำเข้าระบบๆ ประกอบด้วย 2 ส่วน ดังนี้

> การกรอกข้อมูลตามแบบฟอร์ม กรอกข้อมูลแผนระดับ 3 ของหน่วยงานในส่วนที่เกี่ยวข้อง ตามรายละเอียดที่ปรากฏในแบบฟอร์ม เพื่อแสดงถึงสอดคล้องกับยุทธศาสตร์ชาติ และแผน ระดับ 2 และ 3 อื่นๆ (ถ้ามี) รวมทั้งทิศทางการขับเคลื่อนภารกิจของส่วนราชการเพื่อบรรลุ เป้าหมายตามยุทธศาสตร์ชาติ

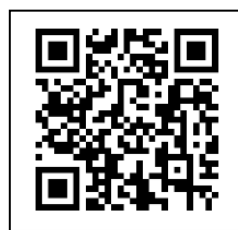

ดาวน์โหลดแบบฟอร์มสำหรับเตรียมข้อมูลเพื่อกรอกเข้าในระบบ eMENSCR http://nscr.nesdb.go.th/format-planlevel3/

 การอัปโหลดไฟล์ (.pdf) แผนระดับ 3 ฉบับเต็ม ที่หน่วยงานได้จัดทำเข้าสู่ระบบฯ ใน รูปแบบ pdf file โดยหน่วยงานสามารถกำหนดโครงสร้างของแผนระดับ 3 ได้ตามความ เหมาะสม โดยขอให้มีข้อมูลตามแบบฟอร์มที่กำหนดให้ครบถ้วน

ทั้งนี้ การนำเข้าแผนระดับ 3 ให้หน่วยงานมอบหมายกองนโยบายและแผนหรือกองที่เกี่ยวข้อง เพียง Username เดียว ในการนำเข้าข้อมูล โดยต้องผ่านการอนุมัติตามสายการบังคับบัญชา (M7)

### 3. ลำดับการอนุมัติ (M7)

การนำข้อมูลเข้าสู่ระบบติดตามและประเมินผลแห่งชาติ ทั้งในส่วนของข้อมูลโครงการและในส่วนของการ นำเข้าแผนระดับ 3 ล้วนต้องผ่านการอนุมัติข้อมูลตามลำดับขั้น (M7) เพื่อเป็นการยืนยันความถูกต้องครบถ้วนของ ข้อมูล ซึ่งรูปแบบลำดับการอนุมัติจะมีความแตกต่างกัน ขึ้นอยู่กับลักษณะของหน่วยงาน โดยสามารถจำแนกได้ดังนี้

### 1) หน่วยงานราชการส่วนกลาง

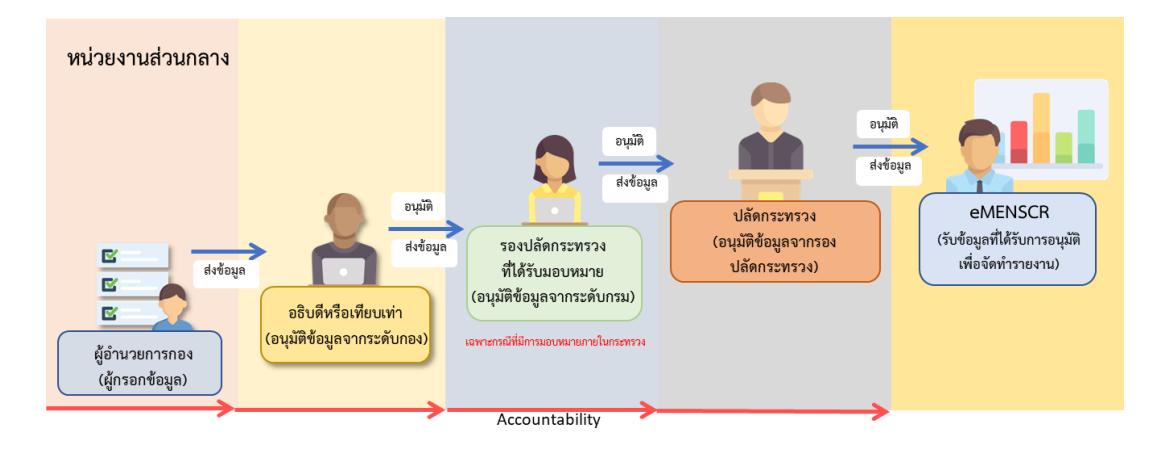

### 2) หน่วยงานราชการส่วนภูมิภาค

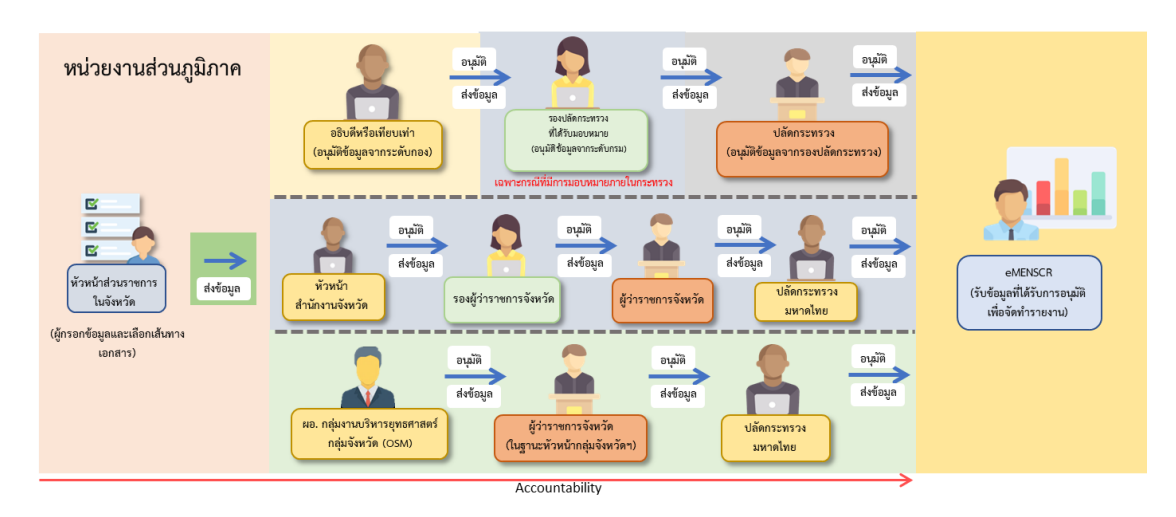

3) รัฐวิสาหกิจ

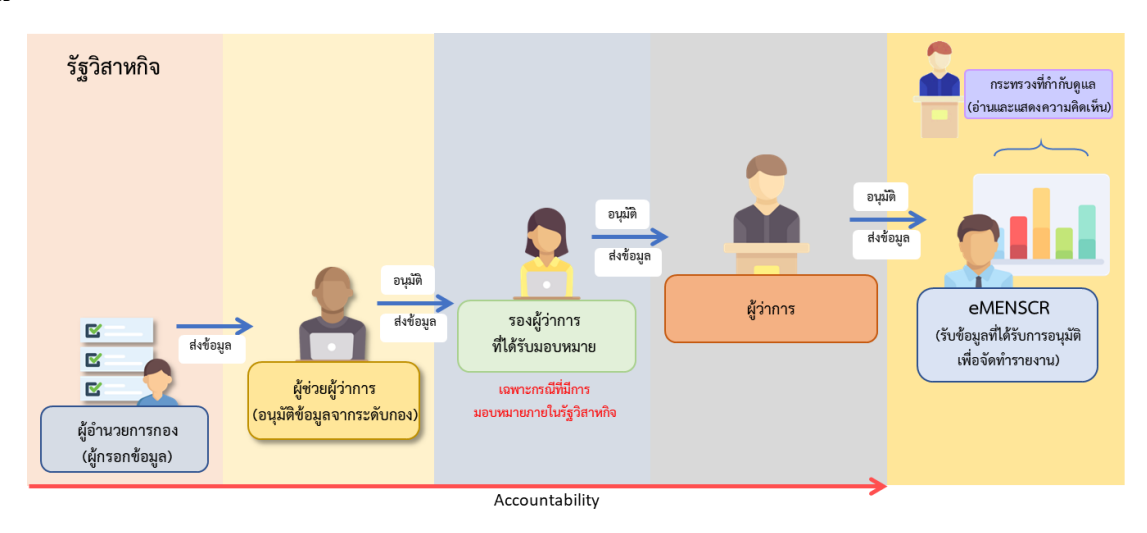

### 4) องค์การมหาชนหรือหน่วยงานในกำกับ

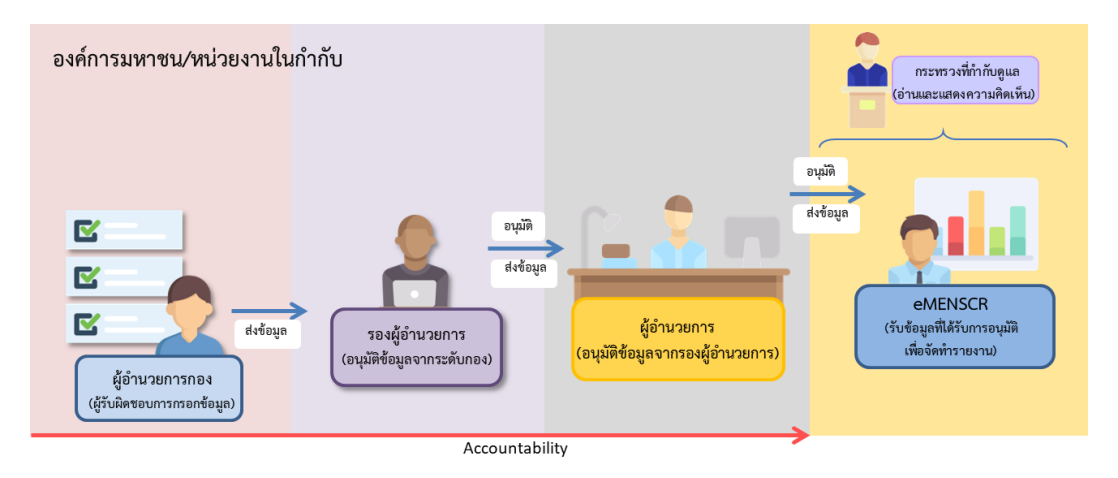

#### 5) มหาวิทยาลัย

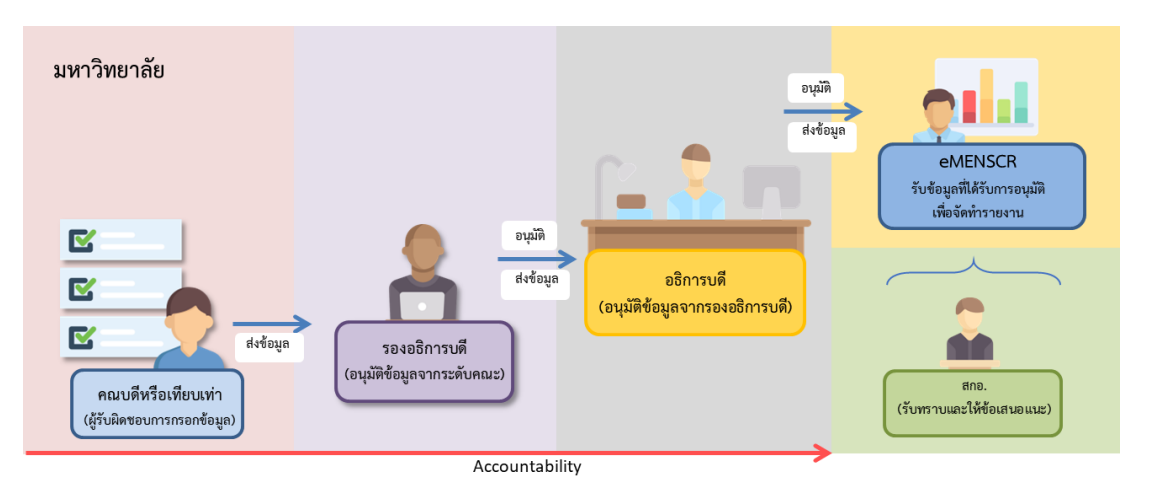

ทั้งนี้ สำหรับหน่วยงานที่ได้แจ้งข้อมูลลำดับการอนุมัติมายังสำนักงานฯ แล้ว แต่ภายหลังมีการปรับเปลี่ยน โครงสร้างการบริหาร ซึ่งทำให้ลำดับการอนุมัติ (M7) ของหน่วยงานเปลี่ยนแปลงไปจากเดิม ในเบื้องต้นขอให้ หน่วยงานแจ้งรายละเอียดดังกล่าวมาทาง email : emenscr@nesdc.go.th เพื่อหารือแนวทางการดำเนินการต่อไป

### 4. สถานะของโครงการ

 ร่างโครงการ หมายถึง โครงการที่ผู้ใช้กรอกข้อมูลเข้าในระบบฯ ครบถ้วนแล้ว แต่ยังไม่ได้ส่งข้อมูลเพื่อ ขอรับการอนุมัติ ซึ่งในส่วนนี้ผู้กรอกข้อมูล ยังสามารถแก้ไขหรือเพิ่มเติมรายละเอียดภายในโครงการได้อยู่เสมอ

2) ร่างโครงการ (ไม่สมบูรณ์) หมายถึง โครงการที่ผู้ใช้กรอกข้อมูลเข้าในระบบฯ ยังไม่ครบถ้วน จึงไม่ สามารถส่งข้อมูลเพื่อขอรับการอนุมัติได้

 รออนุมัติ หมายถึง โครงการที่ผู้นำเข้าข้อมูลโครงการได้ส่งข้อมูลไปยังผู้อนุมัติแล้ว และผู้อนุมัติอยู่ระหว่าง พิจารณาให้ความเห็นชอบ

 รอแก้ไข หมายถึง โครงการที่ผู้อนุมัติพิจารณาแล้วว่าข้อมูลยังไม่ถูกต้องครบถ้วน และได้ส่งกลับไปให้ผู้ นำเข้าข้อมูลโครงการดำเนินการแก้ไขเพิ่มเติม

5) อนุมัติแล้ว หมายถึง โครงการที่ได้รับการอนุมัติแล้วตลอดสายการบังคับบัญชา และข้อมูลโครงการถูก เผยแพร่ออกสู่สาธารณะ

### 5. การขอ Username และ Password เพื่อเข้าใช้งานระบบติดตามและประเมินผลแห่งชาติ

ในกรณีที่หน่วยงานใดยังไม่มี ชื่อผู้ใช้ (Username) สำหรับ Login เข้าใช้งานระบบฯ หรือ ลืมรหัสผ่าน/ ต้องการเปลี่ยนรหัสผ่าน สามารถดำเนินการได้โดยการกรอกข้อมูลตาม <u>แบบฟอร์มการขอ Username และ</u> <u>Password</u> และ <u>แบบฟอร์มการ Reset Password</u> ซึ่งดาวน์โหลดได้ทางเว็บไซต์ *http://nscr.nesdb.go.th/ระบบemenscr* ทั้งนี้ สามารถสอบถามรายละเอียดเพิ่มเติมได้ทาง email : emenscr@nesdc.go.th

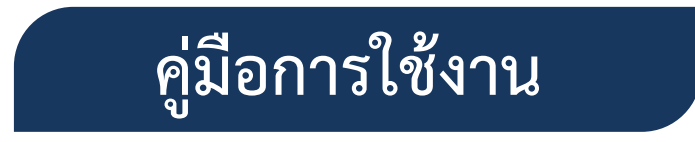

## ระบบติดตามและประเมินผลแห่งชาติ (eMENSCR)

## (สำหรับผู้อนุมัติ)

### ้กรอบเวลาในการนำเข้าข้อมูลโครงการ การรายงานผลการดำเนินการ และการอนุมัติข้อมูล

การเพิ่มโครงการใหม่ (M1 - M5 และ M7) หน่วยงานจะต้องเพิ่มโครงการใหม่ทั้งหมดในปีงบประมาณเข้าในระบบให้เสร็จสิ้นภายในไตรมาสแรกของปีงบประมาณ โดยประกอบด้วยข้อมูลดังนี้

- ความสอดคล้องกับการดำเนินการตามยุทธศาสตร์ชาติและแผนการปฏิรูปประเทศ
- ข้อมูลเกี่ยวกับรายละเอียดแผนงาน โครงการ หรือการดำเนินงาน

ขั้นตอนการอนุมัติ (M7) จะต้องเสร็จสิ้นในช่วงเวลาดังกล่าวด้วย

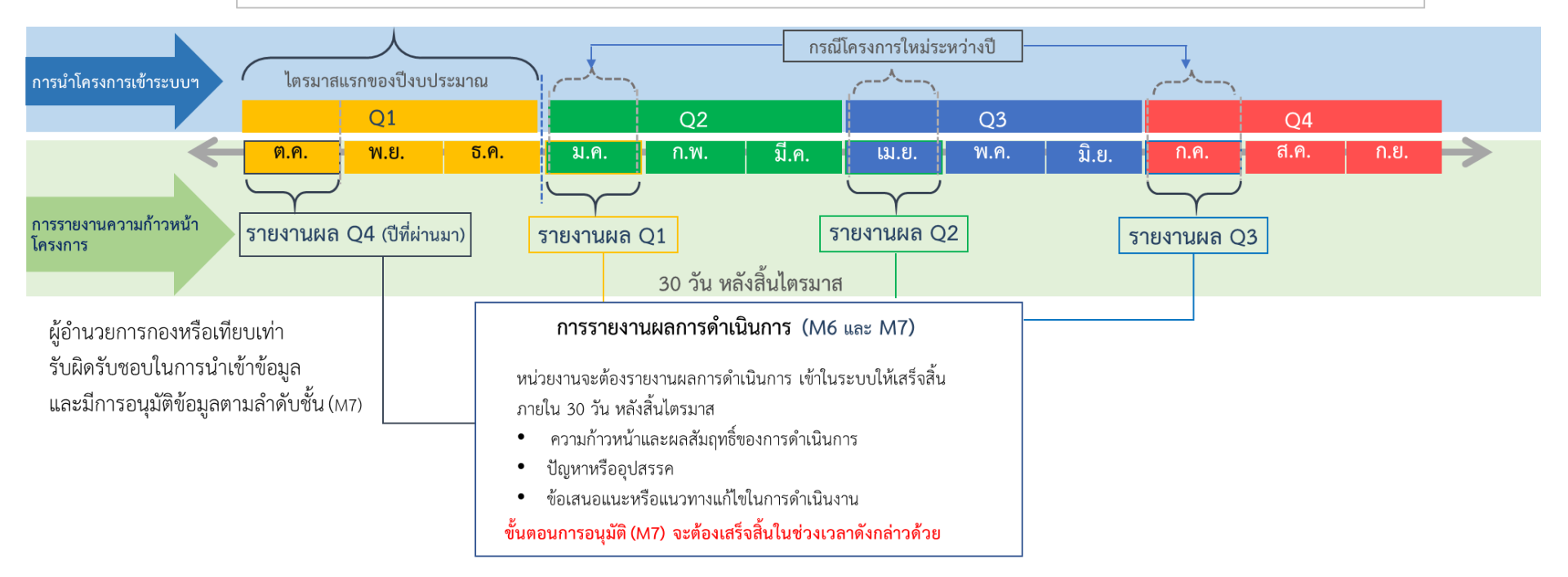

## การเข้าใช้งานระบบ eMENSCR

| 1           |                                                                                                    |
|-------------|----------------------------------------------------------------------------------------------------|
| diu<br>offi | โกงานสภาพัฒนาการเศรษฐกิจและสังคมแหงชาติ<br>ce of the National Economic and Social Development Council |
|             | емексе<br>высостинациянийовто<br>« баяртали<br>• тяанти                                               |
|             | ເຫົາສຸຈະນນ                                                                                            |
|             |                                                                                                    |

### เข้าใช้งานระบบ eMENSCR ที่เว็บไซต์

#### https://emenscr.nesdc.go.th

- กรอกชื่อผู้ใช้ (Username) และ รหัสผ่าน (Password) ที่ได้รับ
- กดปุ่ม "เข้าสู่ระบบ"

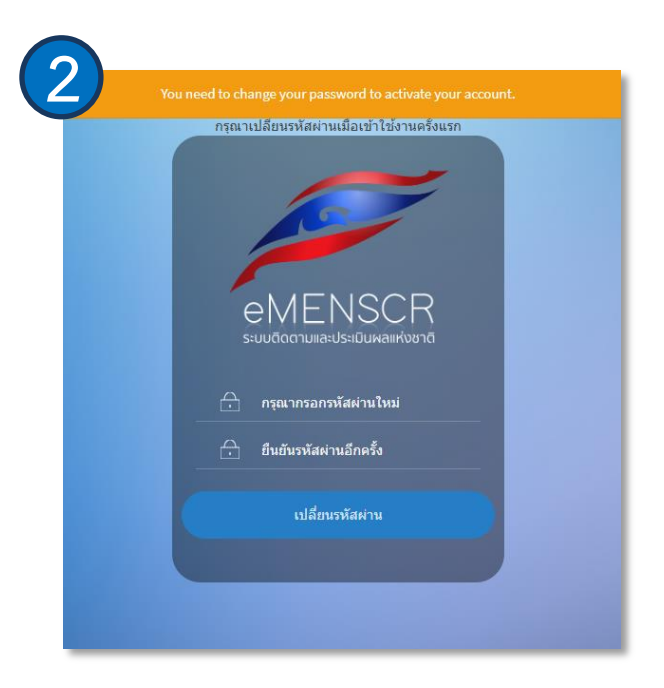

ในกรณีที่เข้าใช้งานระบบ ๆ เป็นครั้งแรก ท่านจะต้องเปลี่ยนแปลงรหัสผ่านใหม่ และใช้รหัสผ่าน ดังกล่าวเพื่อผ่านเข้าสู่ระบบในครั้งต่อไป

หมายเหตุ : หากเข้าระบบฯ ไม่ได้ โปรดแจ้ง ชื่อผู้ใช้ (Username) มาทาง email : emenscr@nesdc.go.th

## ส่วนประกอบของหน้าหลัก

เมื่อ Login เข้าสู่ระบบแล้ว ผู้ใช้จะพบกับหน้าหลัก ซึ่งมีส่วนประกอบ ดังนี้

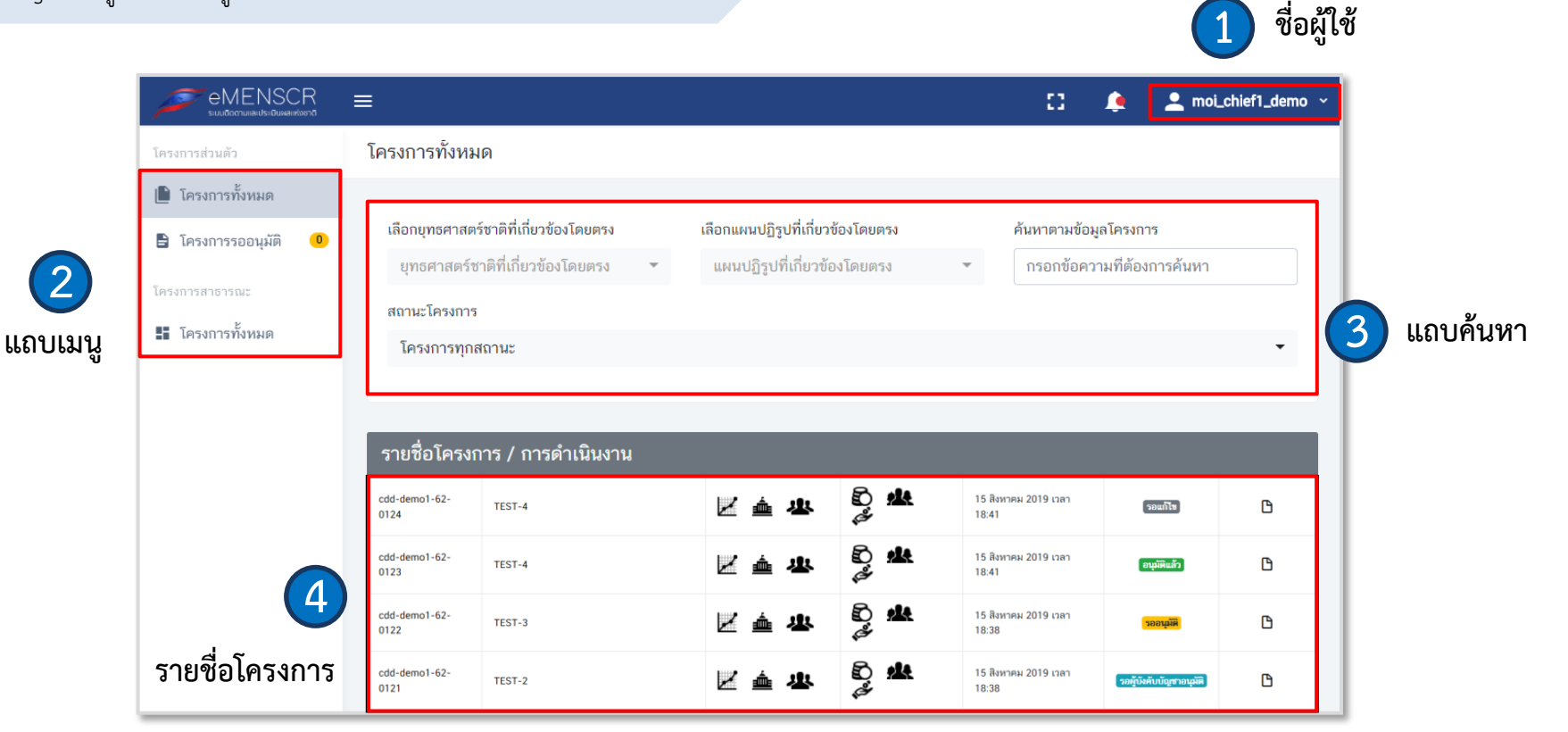

## สถานะของโครงการ

ข้อมูลโครงการที่นำเข้าสู่ระบบ ๆ จะต้องได้รับการอนุมัติตามสายการการบังคับบัญชาก่อนจะถูกเผยแพร่ออกสู่สาธารณะ โดยโครงการในระบบๆ มีการแบ่งสถานะ ดังนี้

| โครงการส่วนตัว                                               | cdd-demo1-62-<br>0124 | TEST-4 | <u>▲</u>      | 6) <b>**</b>        | 15 สิงหาคม 2019<br>เวลา 18:41 | รอแก้ไข                 | ß |
|--------------------------------------------------------------|-----------------------|--------|---------------|---------------------|-------------------------------|-------------------------|---|
| <ul> <li>โครงการทั้งหมด</li> <li>โครงการรออนุมัติ</li> </ul> | cdd-demo1-62-<br>0123 | TEST-4 | <u>人</u><br>血 | 80, <b>#</b> #<br># | 15 สิงหาคม 2019<br>เวลา 18:41 | อนุมัติแล้ว             | ß |
| โครงการสาธารณะ                                               | cdd-demo1-62-<br>0122 | TEST-3 |               | 8) <b>**</b>        | 15 สิงหาคม 2019<br>เวลา 18:38 | รออนุมัติ               | ß |
| 📱 โครงการทั้งหมด                                             | cdd-demo1-62-<br>0121 | TEST-2 | <u>」</u>      | 8) <b>**</b>        | 15 สิงหาคม 2019<br>เวลา 18:38 | รอผู้บังคับบัญชาอนุมัติ | ß |

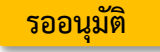

หมายถึง โครงการที่หน่วยงานภายใต้บังคับบัญชาของท่าน ส่งมาเพื่อขอรับการอนุมัติ และท่านยังไม่ได้ดำเนินการใด ๆ เกี่ยวกับโครงการนี้

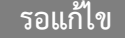

หมายถึง โครงการที่ท่านยังไม่เห็นชอบและได้ส่งกลับไปให้ผู้กรอกโครงการเพื่อแก้ไขข้อมูล

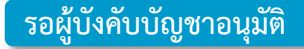

หมายถึง โครงการที่ท่านเห็นชอบแล้ว และโครงการอยู่ระหว่างการพิจารณาของผู้อนุมัติลำดับถัดไป

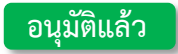

หมายถึง โครงการที่ได้รับการอนุมัติแล้วตลอดสายการบังคับบัญชา และข้อมูลโครงการถูกเผยแพร่ออกสู่สาธารณะ

### การอนุมัติ/ไม่อนุมัติข้อมูลโครงการ

สำหรับโครงการที่อยู่ในสถานะ <mark>รออนุมัติ</mark> ท่านสามารถดำเนินการเพื่ออนุมัติหรือไม่อนุมัติข้อมูลโครงการ ดังนี้

| งทมด       | 1000   | <u>, 11, 19, 11, 19, 11, 19, 11</u> | <u>าสามสาร (สายสายสา</u> ยคลุมต | )                              |                           |                            |                   |                         |
|------------|--------|-------------------------------------|---------------------------------|--------------------------------|---------------------------|----------------------------|-------------------|-------------------------|
| วอนุมัติ 🧐 | แสดงเอ | กสาร 25 💠 รายกา                     | 15                              |                                |                           | อนุมัติโค                  | รงการที่เลือก ไม่ | ม่อนุมัติโครงการที่เลือ |
| 12         |        | รหัสโครงการ ↑↓                      | ชื่อโครงการ / การดำเนินงาน      | ยุทธศาสตร์ชาติที่เกี่ยวข้อง ↑↓ | แผนปฏิรูปที่เกี่ยวข้อง ↑↓ | วันที่แก้ไขข้อมูลล่าสุด ↑↓ | สถานะ* ↑↓         | จัดการโครงกา            |
| ห้งหมด     | 0      | cdd-demo1-62-<br>0135               | TEST-5                          | 🗹 📥 坐                          | Ð 🏨 🎺                     | 15 สิงหาคม 2019 เวลา 23:57 | รออนุมัติ         | \$×                     |
|            |        | cdd-demo1-62-<br>0136               | TEST-5                          | 🗹 📥 坐                          | Ð 🏨 🎺                     | 15 สิงหาคม 2019 เวลา 23:57 | รออนุมัติ         | ¢ •                     |
|            |        | cdd-demo1-62-<br>0137               | TEST-5                          | 🗹 📥 坐                          | ð <b>&amp;</b> ø          | 15 สิงหาคม 2019 เวลา 23:57 | รออนุมัติ         | ¢ •                     |
|            | O      | cdd-demo1-62-<br>0138               | TEST-5                          | 🗹 📥 坐                          | Ð 🏨 🎺                     | 15 สิงหาคม 2019 เวลา 23:57 | รออนุมัติ         | ¢ •                     |
|            | Ο      | cdd-demo1-62-<br>0139               | TEST-5                          | 🗹 📥 坐                          | Ð 🏨 🎺                     | 15 สิงหาคม 2019 เวลา 23:57 | รออนุมัติ         | ¢ •                     |
|            | Ο      | cdd-demo1-62-<br>0140               | TEST-5                          | 🗹 📥 坐                          | Ð 🤽 🎺                     | 15 สิงหาคม 2019 เวลา 23:57 | รออนุมัติ         | ۰.                      |
|            | Ο      | cdd-demo1-62-<br>0141               | TEST-5                          | 🗹 📥 坐                          | Ð 🤽 🎺                     | 15 สิงหาคม 2019 เวลา 23:57 | รออนุมัติ         | ۵                       |
|            | 0      | cdd-demo1-62-<br>0142               | TEST-5                          | 🖌 🎰 🙁                          | ð <b>&amp;</b> ø          | 15 สิงหาคม 2019 เวลา 23:57 | รออนุมัติ         | ¢ -                     |
|            | 0      | cdd-demo1-62-                       | TEST-3                          | ₩                              | 8 4 2                     | 15 สิงหาคม 2019 เวลา 18:38 | รออบนัติ          | th v                    |

1) คลิกที่เครื่องหมาย **\$** -หลังโครงการที่ต้องการดำเนินการ

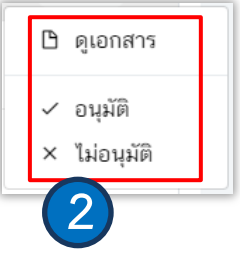

 คลิกเพื่อ "ดูเอกสาร" "อนุมัติ" หรือ **"ไม่อนุมัติ"** 

## การอนุมัติ/ไม่อนุมัติข้อมูลโครงการ (ต่อ)

้นอกจากนี้ ท่านยังสามารถดำเนินการเพื่ออนุมัติหรือไม่อนุมัติข้อมูลโครงการหลายๆโครงการได้ในคราวเดียวกัน ดังนี้

|                                   | I                                                                                                    |                         |                              |                                |                           | :                          | : 🌲       | 👱 wf1_approver2 ~ |
|-----------------------------------|----------------------------------------------------------------------------------------------------|-------------------------|------------------------------|--------------------------------|---------------------------|----------------------------|-----------|-------------------|
| โครงการส่วนตัว                    | รายชื่อ                                                                                                    | าโครงการ / การดำ        | เนินงาน (โครงการรออนุมัต     | â)                             |                           |                            |           |                   |
| โครงการทั้งหมด โครงการรออนุมัติ 9 | <ul> <li>โครงการทั้งหมด</li> <li>แสดงเอกสาร 25 \$ รายการ</li> <li>โครงการที่เลือก ไม่อนุมัติโครงการที่เลือก ไม่อนุมัติโครงการที่เลือก</li> </ul> |                         |                              |                                |                           |                            |           |                   |
| โครงการสาธารณะ                    |                                                                                                    | <b>รหัสโครงการ</b> ↑↓   | ชื่อโครงการ / การดำเนินงาน 🗅 | ยุทธศาสตร์ชาติที่เกี่ยวข้อง ↑↓ | แผนปฏิรูปที่เกี่ยวข้อง ↑↓ | วันที่แก้ไขข้อมูลล่าสุด ↑↓ | สถานะ* ↑↓ | จัดการโครงการ 👈   |
| 🚦 โครงการทั้งหมด                  | o                                                                                                    | cdd-demo1-62-<br>0135   | TEST-5                       | 🗾 👜 坐                          | ð <b>4</b> é              | 15 สิงหาคม 2019 เวลา 23:57 | รออนุมัติ | ¢ -               |
|                                   | o                                                                                                    | cdd-demo1-62-<br>0136   | TEST-5                       | 🗾 👜 坐                          | ð <b>4</b> é              | 15 สิงหาคม 2019 เวลา 23:57 | รออนุมัติ | ۵                 |
|                                   | o                                                                                                    | cdd-demo1-62-<br>0137   | TEST-5                       | 🗾 👜 坐                          | ð <b>#</b> ø              | 15 สิงหาคม 2019 เวลา 23:57 | รออนุมัติ | ۵                 |
|                                   | o                                                                                                    | cdd-demo1-62-<br>0138   | TEST-5                       | 🗾 👜 坐                          | ð <b>4</b> é              | 15 สิงหาคม 2019 เวลา 23:57 | รออนุมัติ | ۵                 |
|                                   | o                                                                                                    | cdd-demo1-62-<br>0139   | TEST-5                       | 🗾 💩 🗷                          | ð <b>&amp;</b> ø          | 15 สิงหาคม 2019 เวลา 23:57 | รออนุมัติ | ۵                 |
|                                   | o                                                                                                    | cdd-demo1-62-<br>0140   | TEST-5                       | 🗾 💩 🗷                          | ð <b>4</b> é              | 15 สิงหาคม 2019 เวลา 23:57 | รออนุมัติ | ۵                 |
|                                   | o                                                                                                    | cdd-demo1-62-<br>0141   | TEST-5                       | 🗾 👜 坐                          | ð <b>4</b> é              | 15 สิงหาคม 2019 เวลา 23:57 | รออนุมัติ | ۵                 |
|                                   | o                                                                                                    | cdd-demo1-62-<br>0142   | TEST-5                       | Z 💩 🗷                          | ð <b>4</b> é              | 15 สิงหาคม 2019 เวลา 23:57 | รออนุมัติ | ¢ -               |
|                                   | 0                                                                                                    | cdd-demo1-62-<br>0122   | TEST-3                       | Z 💩 🗷                          | ð <b>4</b> ø              | 15 สิงหาคม 2019 เวลา 18:38 | รออนุมัติ | ¢ -               |
|                                   | กำลังแสเ                                                                                                    | ดงเอกสารลำดับ 1 ถึง 9 ร | จากเอกสารทั้งหมด 9 รายการ    |                                |                           |                            |           | ก่อนหน้า 1 ถัดไป  |

## 1) คลิกเพื่อเลือกโครงการที่จะ ดำเนินการ

# 2) คลิกเพื่อ อนุมัติ" หรือ "ไม่อนุมัติ"

## การให้ความเห็นประกอบการอนุมัติหรือไม่อนุมัติข้อมูล

สำหรับการดำเนินการเพื่ออนุมัติหรือไม่อนุมัติข้อมูลโครงการ ท่านสามารถที่จะให้ความเห็นประกอบ เพื่อเป็นประโยชน์สำหรับการดำเนินการในขั้นตอนต่อไป

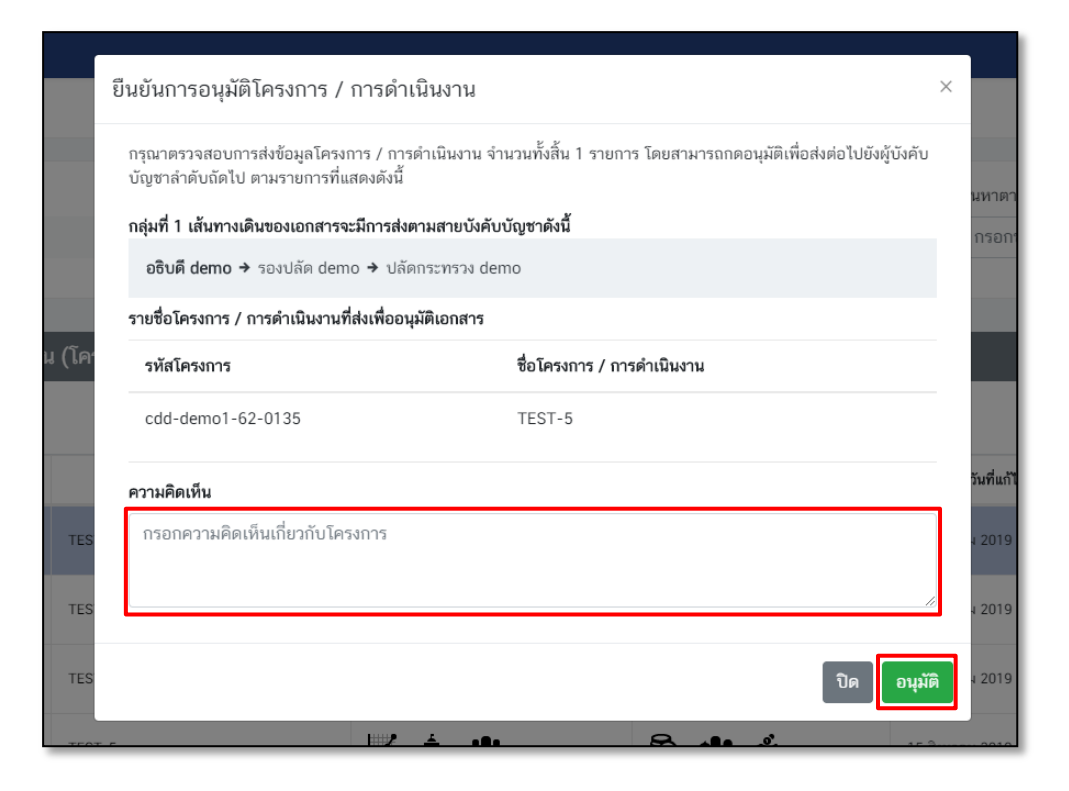

อย่างเช่นในกรณีที่ข้อมูลโครงการไม่ได้รับการอนุมัติ ท่านสามารถให้ความเห็นประกอบ เพื่อเป็นแนวทาง ให้กับผู้กรอกข้อมูล ในการแก้ไขให้มีความถูกต้อง สมบูรณ์ต่อไป

หรือในกรณีที่ข้อมูลโครงการได้รับการอนุมัติ ท่านก็ สามารถให้ความเห็นเพื่อเป็นข้อมูลสนับสนุนการ ตัดสินใจสำหรับผู้อนุมัติลำดับถัดไปได้เช่นกัน